# LG **enV**TOUCH

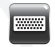

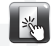

Using the Touch Screen

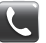

Making and Answering a Call

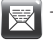

Text Messaging

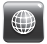

Browsing the Web

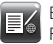

Blog Support/RSS Feed Support

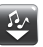

Getting Music/ Playing Music

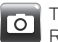

Taking a Picture/ Recording a Video

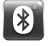

Bluetooth® Pairing

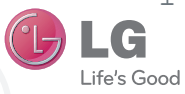

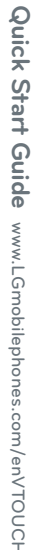

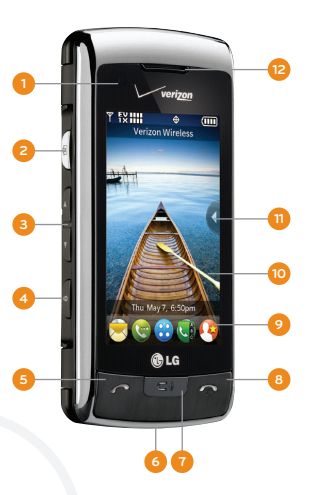

- 1. Light Sensor
- 2. Camera Key
- 3. Volume Up/Down
- 4. Unlock/Lock Key
- 5. Send Key
- 6. Micro USB/Charging Port
- 7. Clear & Back/ Voice Commands/
  - Voice Memo Key

BACK

- 8. Power/End Key
- 9. Quick Touch Keys
- 10. Touch Screen (Adaptive Menu Interface)

11. Shortcut Menu\*

Bluetooth

- 12. Earpiece
- 13. Camera Lens
- 14. Flash
- 15. Headset Jack
- 16. microSD™ Port

\*Customizable

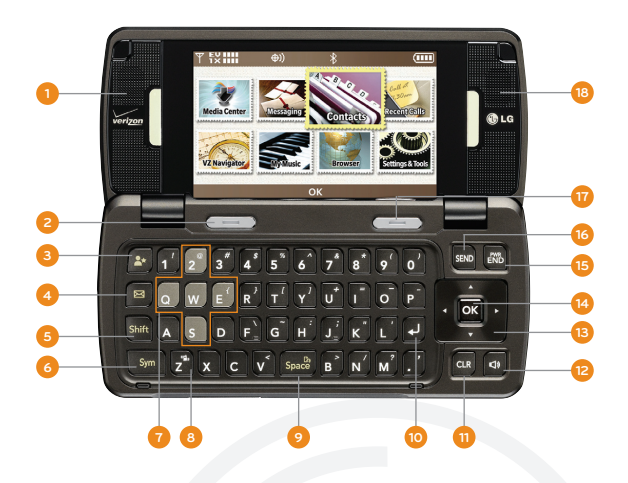

- 1. Left Speaker
- 2. Left Soft Key
- 3. Favorites Key
- 4. Text Message Key
- 5. Shift Key
- 6. Symbols Key
- 7. Game Navigation Keys

- 8. Vibrate Mode Key
- 9. Space/

Voice Commands/

Voice Memo Key

- 10. Return Key
- 11. Clear & Back Key
- 12. Speakerphone Key

- 13. Directional Keys\*
  - ∧ Mobile Web
  - $\mathbf v$  Calendar
  - < My Verizon
  - > My Shortcuts
- 14. OK Key
- 15. Power/End Key
- 16. Send Key
- 17. Right Soft Key
- 18. Right Speaker

\*Customizable

LG enV TOUCH features a dynamic and engaging touch screen user interface. You can even personalize the home screen with shortcuts to your favorite features, tools, and websites!

#### Navigate the Home Screens

- Use the tip of your finger to access features on your phone. The touch screen is sensitive, so you only need a light touch with your finger to select each feature.
- 2. To add customized features to your home screen, touch the **Clcon** to display your shortcut options. Navigate between the Shortcuts and My Media tabs by touching each tab. Touch the **Clcon** to view more features. You may also drag your favorite icons directly to the home screen.

#### Search Contacts

- From standby mode and with the touch screen unlocked, touch the loc to view your contact list.
- 2. Enter the name of the desired contact using the virtual keypad.

Note: The touch screen is automatically locked when the phone is left inactive. To unlock the touch screen, touch the **A** loon and *drag* upward to reveal the home screen. You may also press the **C Key** (located on the left side of the phone).

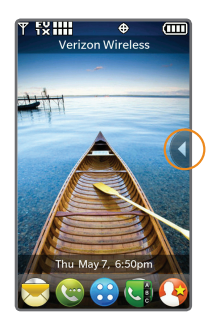

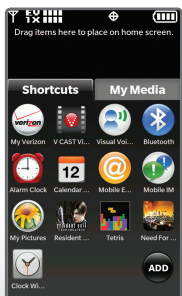

With LG enV TOUCH, making and answering calls is a snap!

### Making a Call from Contacts

- 1. From standby mode and with the touch screen unlocked, touch the **(g) Icon** to view your contact list.
- Enter the name of the desired contact using the virtual keypad. Touch the desired contact and press the Key to place the call. To end the call, press the Key.

#### Answering a Call

While ringing, the phone will display caller information. There are four ways to answer the call on your phone.

- Touch Answer to answer the call.
- Press the external **C** Key.
- If the phone is closed, flip open the phone.
- If the phone is already open, press the **we** Key.

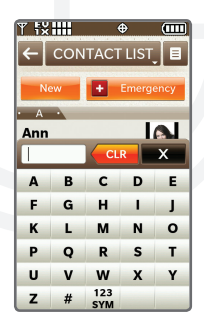

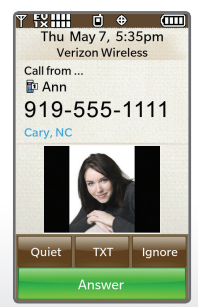

Sending text messages has never been easier than with the dedicated Text Message Key on the QWERTY keyboard. enV TOUCH keeps you in touch with friends and family!

- 1. From standby mode and with the flip open, press the **Key** on the QWERTY keyboard.
- 2. Press the **Right Soft Key** for **Add**, then press the **1 Key** to select **From Contacts (1)**.
- Highlight your recipient from the list and press the Key to mark your recipient. When you're ready, press the Left Soft Key for Done.
- Press the Key to access the Text field, then enter your message with the QWERTY keyboard.
- 5. Press the **Key** to send your text message.

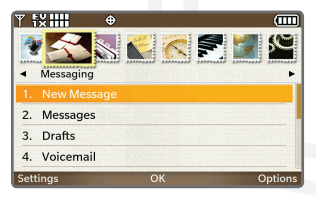

| ▼ ₩                         | <b>\$</b>                                  | (111)      |
|-----------------------------|--------------------------------------------|------------|
|                             | NEW TXT MESSAGE                            |            |
| 71/160<br>To: 1/10          |                                            | 1/7        |
| 🗗 Ann                       |                                            |            |
| Text:                       |                                            | abc        |
| Can you giv<br>our plans fo | ve me a call? I would like<br>or Saturday. | to discuss |
| Symbols                     | SEND                                       | Options    |

Surf the web to your heart's content! You can open up to three websites at one time with enV TOUCH's enhanced HTML browser.

- 1. From standby mode and with the screen unlocked, touch the **(i)** Icon to access the main menu, then touch **Browser**.
- 2. To open a website, touch the local to display menu options, then touch the URL field at the top of the browser. Touch the address bar and enter a web address with either the virtual keyboard or flip the phone open and use the QWERTY keyboard. When you're finished, touch Done.
- To open another website, touch the second tab in the upper right corner of your browser and repeat step 2. You may browse up to three websites at once – one for each tab.

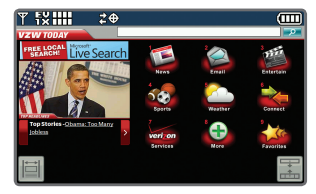

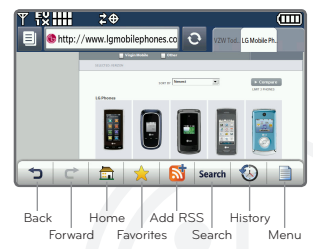

Note: Tabbed browsing is only available via the external touch screen.

Upload videos to your blog with your LG enV TOUCH. You can also keep your finger on the pulse of what's happening outside the blogosphere with up-to-date news feeds directly on your phone.

# Upload a Video to a Blog

- After recording a video with the flip closed, touch Send and select Blog. If you are not sure how to record video, refer to the "Recording a Video" section of the Quick Start Guide.
- 2. Select a blog from the list or touch **New** to send to a new blog.

#### **RSS Feed Support**

- While browsing the web with the touch screen unlocked, access a page supporting RSS feeds. You can tell whether or not a page features an RSS feed by looking for the looking for the URL field. If you are not sure how to browse the web, refer to the "Browsing the Web" section of the Quick Start Guide.
- Touch the stress lcon. A list of feeds will appear on the screen. Touch the name of the feed you would like to subscribe to.

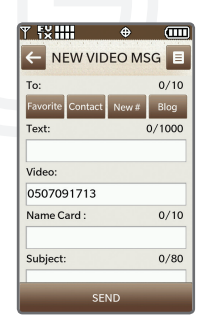

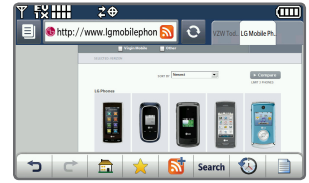

Get the hottest tunes with downloadable music from V CAST Music with Rhapsody<sup>®</sup>. The Multitask feature lets you enjoy your favorite songs while browsing the web, texting, and more!

# **Getting Music**

- From standby mode and with the screen unlocked, touch the inclusion to access the main menu and select Media Center.
- 2. Touch Music & Tones, then select V CAST Music | Rhapsody.
- 3. Accept the terms and conditions of use, then browse the V CAST Music | Rhapsody library. You may now download songs directly to your phone.

# **Playing Music**

- With the touch screen unlocked and a microSD\* card containing music already inserted into the phone, touch the into the context to access the main menu and select Media Center.
- 2. Touch **Music & Tones**, then select **My Music** to access the music on your microSD card.
- 3. Touch **Play All** to enjoy your entire collection.

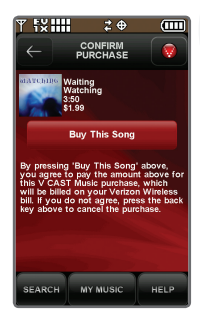

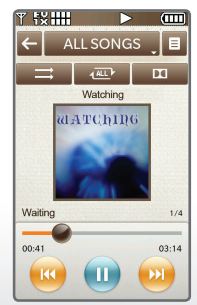

\*microSD card sold separately.

Everyone will be talking about the great pictures and videos you capture with the integrated 3.2 megapixel camera and camcorder.

#### Take a Picture

- 1. From standby mode and with the touch screen unlocked, quickly press the **Screen Key**.
- Touch the viewfinder to access editing options. You
  may adjust the settings to enable autofocus, flash,
  and a number of other features.
- 3. When you're ready, press the Step to take the picture. You may then save, delete, or send your picture.

### Recording a Video

- 1. From standby mode and with the touch screen unlocked, press and *hold* the
  - 💿 Key.
- 2. Touch the viewfinder to access editing options.
- Touch Record on the right side menu to begin recording, then touch Stop when you're ready to stop recording.

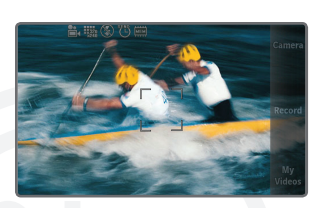

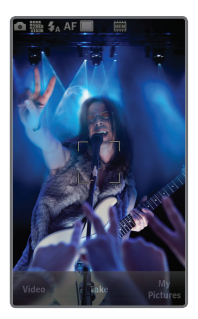

Take advantage of Bluetooth wireless technology on your LG enV TOUCH! Pair with headsets, phones, and other devices to enjoy stereo music, data transfer, and handsfree conversations!

- From standby mode and with the touch screen unlocked, place your *Bluetooth* device into pairing mode.\*
- 2. Touch the 😯 Icon to access the main menu, then touch Settings & Tools.
- 3. Touch **Bluetooth Menu**, then touch **Add**. If *Bluetooth* is not turned on, touch **Yes** to enable it. Touch **Start** to search for your device.
- 4. Touch a device name to pair with the device.\*
- 5. Touch  $\ensuremath{\text{Yes}}$  to connect to the device.

\*Refer to your *Bluetooth* accessory's user guide for information about initiating pairing mode and the passcode if asked (typically "0000"). If the accessory supports the headset/hands-free profile, your phone will automatically pair for you without having to input the passcode.

Note: Bluetooth accessories sold separately.

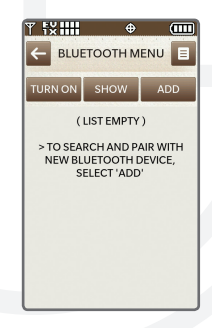

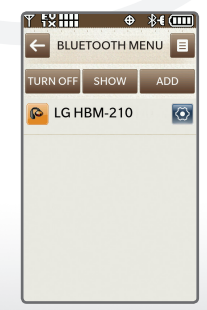

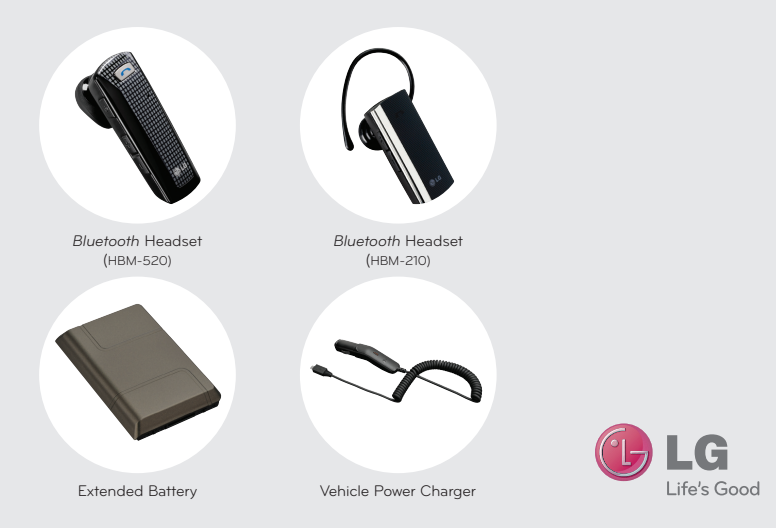

#### Accessories for convenience and fashion are available at www.VerizonWireless.com.

All materials in the guide including, without limitation, the design, the text, and any marks are the property of LG Electronics, Inc. Copright IG 2009 LG Electronics, Inc. ALL RIGHTS RESERVED. LGs are neglisted trademark of LG Electronics, Inc. Features and specifications are subject to change without prior notice. The use of non-LG accessories will boil the warrantly and mark subit in damage to the phone, the phone exploding, or other dangenous conditions microSD<sup>™</sup> is a trademark of SarDiak. The Bluetooth<sup>®</sup> word mark and logos are registered trademarks owned by Bluetooth SL, inc. and ary use of such marks by LG Electronics. MobileComm, U.S.A., Inc. is under license. Other trademarks and trade names are those of their respective owners. Unless otherwise specified herein, all accessories referenced herein are sold separately.

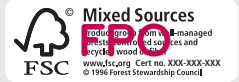